## ホームゲートウェイ(HGW)への PPPoE 接続設定方法

こちらでは、ACCS 光(N)ご利用のお客様へ、NTT 東日本提供のホームゲートウェイ (以下 HGW)への PPPoE 接続設定方法をご案内いたします。

1 パソコンと HGW を有線 LAN で接続し、設定画面を表示

HGW の設定画面を表示させるには、次のアドレスをブラウザのアドレス欄に入力し、 Enter キーを押します。

http://192.168.1.1/

【Wi-Fi で接続する場合】

パソコンまたはスマートフォンの Wi-Fi 接続先リストから、HGW のラベルに記載の SSID を選択し、暗号化キーを入力すると接続できます。

アクセスできますと、以下管理画面が表示されますので、任意のパスワードを入力し、 【設定】ボタンをクリックしてください。

| □ □ 192.168.1.1 × +                                                                                                    |            |        | -    | ٥   | ×  |  |  |  |
|----------------------------------------------------------------------------------------------------|------------|--------|------|-----|----|--|--|--|
| $\leftarrow$ $\rightarrow$ $C$ $\widehat{\alpha}$ $ ightarrow$ $t$ セキュリティ保護なし   192                                                                       | 168.1.1    | P to 1 | Ľ (⊕ | ۲   |    |  |  |  |
| 機器設定用パスワードの初期設定                                                                                                    |            |        |      |     |    |  |  |  |
|                                                                                                    |            |        |      | ヘルフ | 1? |  |  |  |
| 本製品は、第三者による不意のアクセスや設定変更を防止するため、機器設定用パスワードを入力してはじめてアクセスできるようになっています。<br>パスワードに使用できるのは32文字以内の半角英数字および記号です。<br>※本製品を設定するためのパスワードです。プロバイダから供給されるパスワードではありません。 |            |        |      |     |    |  |  |  |
| [機器設定用パスワードの初期設定]                                                                                                    |            |        |      |     |    |  |  |  |
| パスワード                                                                                                    |            |        |      |     |    |  |  |  |
| パスワード再入力                                                                                                    | ······ (\$ |        |      |     |    |  |  |  |
| 設定                                                                                                    |            |        |      |     |    |  |  |  |

## 2 PPPoE 接続設定

パスワードの設定が完了しましたら、PPPoE 接続設定画面へと進みます。

| □ □ 192.168.1.1 × +                                       |                                    |  |   |     |            | _   | ٥ | × |  |
|-----------------------------------------------------------|------------------------------------|--|---|-----|------------|-----|---|---|--|
| ← → Ĉ Ĝ ▲ セキュリティ保護なし   192.1                              | 168.1.1                            |  |   | P 7 | <b>ð</b> ť | •   | ۲ |   |  |
| 設定ウィザード                                                   |                                    |  |   |     |            |     |   |   |  |
| 設定ウィザードでは、接続に必要な最低限の調                                     |                                    |  |   |     |            | ヘルブ | ? |   |  |
| 接続先の設定を行います。<br>インターネットをご利用になる場合、プロバイダから供給される情報を入力してください。 |                                    |  |   |     |            |     |   |   |  |
| [利用タイプの選択]                                                |                                    |  |   |     |            |     |   |   |  |
| 利用タイプ                                                     | ●インターネット接続先を設定する ○インターネット接続先を設定しない |  |   |     |            |     |   |   |  |
|                                                           |                                    |  |   |     |            |     |   |   |  |
| [接続先の設定]                                                  |                                    |  | 2 |     |            |     |   |   |  |
| 接続先名                                                      | ACCSnet                            |  |   |     |            |     |   |   |  |
| 接続先ユーザ名                                                   | an00000@gmf.accsnet.ne.jp          |  |   |     |            |     |   |   |  |
| 接続パスワード                                                   |                                    |  |   |     |            |     |   |   |  |
| L                                                         |                                    |  |   |     |            |     |   |   |  |
| 3                                                         |                                    |  |   |     |            |     |   |   |  |

- ① 【利用タイプの選択】を「インターネット接続先を設定する」にチェック
- ② 【接続先の設定】

「接続先名」:任意の文字列を入力(例:ACCSnet) 「接続先ユーザ名」:「接続用 ID」を入力(例:an00000@gmf.accsnet.ne.jp) 「接続パスワード」:「接続用パスワード」を入力

- ※「接続先ユーザ名」および「接続パスワード」は開通時にご郵送しております 「ACCS 光(N)開通のご案内」の書面に記載しております。
- ③ 【設定】ボタンをクリックで、画面上部に「正常に処理が完了しました。」と 表示されましたら設定完了です。

|                                                           | 192.168.1.1       | ×                          | + |                                         |   |   |    |     |   | -   |   | $\times$ |
|-----------------------------------------------------------|-------------------|----------------------------|---|-----------------------------------------|---|---|----|-----|---|-----|---|----------|
| $\leftarrow$                                              | $\rightarrow$ C G | ▲ セキュリティ保護なし   192.168.1.1 |   |                                         | - | P | ۲ò | ₹2≣ | Ē |     |   |          |
| 設                                                         | 定ウィサ              | デード                        |   | <b>192.168.1.1 の内容</b><br>正常に処理が完了しました。 |   |   |    |     |   |     |   |          |
| 設定ウィザードでは、接続に必要な最低限の設定を行います。                              |                   |                            |   |                                         |   |   |    |     |   | ヽルブ | ? |          |
| 接続先の設定を行います。<br>インターネットをご利用になる場合、プロバイダから供給される情報を入力してください。 |                   |                            |   |                                         |   |   |    |     |   |     |   |          |
| [利/                                                       | 用タイプの選択 ]         |                            |   |                                         |   |   |    |     |   |     |   |          |
| 利用                                                        | タイプ               |                            |   | ● インターネット接続先を設定する ○ インターネット接続先を設定しない    |   |   |    |     |   |     |   |          |